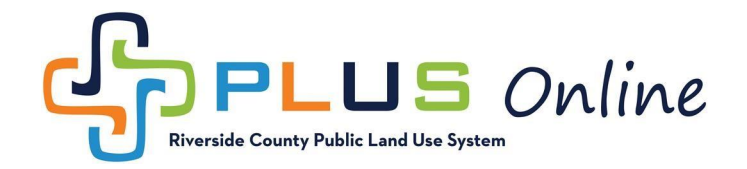

## How to Register?

You do not need to register for an account if you just want to use the PLUS Online search features, however if you would like to use any of the advanced features such as apply online, online payments, or personalized dashboard, you will need to register for an account. To register, please use the instructions below.

- 1. Navigate to the PLUS Online Registration page at: https://rivcoplus.org/energov\_prod/selfservice#/home
- 2. Click the "Login or Register" button in the upper right hand corner.

| PLUS Online |                                                                                                    |                                                                                                    |                                                                                                    | Login or Resister |
|-------------|----------------------------------------------------------------------------------------------------|----------------------------------------------------------------------------------------------------|----------------------------------------------------------------------------------------------------|-------------------|
|             | Home Search Q User                                                                                                    | Suides and Links Apply Application Instruction                                                                                              | s ▼ Today's Inspections Help                                                                                                    |                   |
|             | Are you new to                                                                                                    | the site? Visit the User Guides and Link                                                                                                    | is tab above                                                                                                    | × •••             |
|             | We                                                                                                    | come to Self Serv                                                                                                    | ice                                                                                                    |                   |
|             | Control of the second of the second of the s | Q<br>Sarch Cubic Accord<br>This tool can be used to search for<br>existing pormits, plans, happetlons,<br>code cases, request and licenses. | Control Control Contro |                   |
|             | Leginor Register<br>Logino register<br>Login to an existing or create a new<br>account. You can also find help if you<br>forgot your login information.                                                                                                    | By Invoice<br>Use this too to pay for individual<br>invoices.                                                                               | Nop<br>Explore the map to see the activity<br>occurring in your neighborhood.                                                                                                    |                   |
|             |                                                                                                    |                                                                                                    |                                                                                                    |                   |

3. You will receive an alert that you are being redirected to the new registration site. READ THE MESSAGE and click "Continue".

| Home | We have updated our login process to enhance security. This will require you to re-<br>register. You will now be forwarded to our new authentication service.             |
|------|----------------------------------------------------------------------------------------------------|
|      | If you're being sent to this new authentication for the first time, be sure to register with the <b><u>same email address</u></b> you have used for this site previously. |
|      | Before clicking Continue, please watch the following video: https://rctlma.org/plus-online-registration                                                                   |
|      | Cancel Continue                                                                                                    |
|      |                                                                                                    |

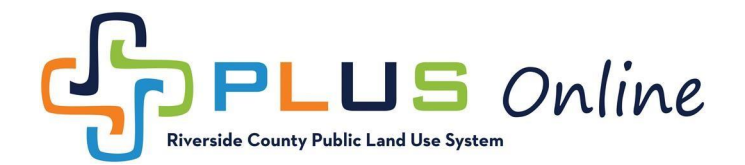

## 4. \*\*IMPORTANT\*\*

NEW AND RETURNING USERS WILL NEED TO REGISTER FOR AN ACCOUNT.

Click the "Create an Account" button at the bottom of the page.

| Sign       | in to community access ser | rvices. |
|------------|----------------------------|---------|
| G          | Sign in with Google        |         |
| Ú          | Sign in with Apple         |         |
|            | Sign in with Microsoft     |         |
| A          | Sign in with Facebook      |         |
|            | OR                         |         |
| naii addr  | ess                        |         |
| Keep m     | e signed in                |         |
|            | Next                       |         |
| nlock acci | ount? Help                 |         |

5. Enter your email, name, phone number, and password, then click "Sign Up".

**RETURNING USERS**: You will need to register with the **same email address** you have used for PLUS Online previously, in order to be able to view your existing dashboard.

| Create an a                                                | iccount            |
|------------------------------------------------------------|--------------------|
| Email                                                      |                    |
| rcplusonlinetest@gmail.com                                 | n                  |
| First name                                                 |                    |
| Jane                                                       |                    |
| Last name                                                  |                    |
| Doe                                                        |                    |
| Mobile phone                                               | Optiona            |
| Password                                                   |                    |
| •••••                                                      | 0                  |
| Password requirements:                                     |                    |
| <ul> <li>At least 8 characters</li> </ul>                  |                    |
| A lowercase letter                                         |                    |
| <ul> <li>An upper case letter</li> <li>A number</li> </ul> |                    |
| <ul> <li>No parts of your usernam</li> </ul>               | e                  |
| <ul> <li>Password can't be the sar</li> </ul>              | me as your last 10 |
| passwords                                                  |                    |
|                                                            |                    |
| Sign                                                       | ID O               |

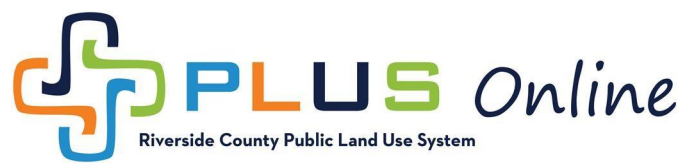

6. You will receive an email containing your Verification Code to confirm your account. Please check your Spam folder if the email is not in your Inbox. Copy the verification code from the email and paste it in the Enter Code field, and click "Verify".

| Verify with your email                                                                                       |  |
|----------------------------------------------------------------------------------------------------|--|
| youremail@gmail.com                                                                                          |  |
| We sent an email to youremail i@g<br>mail.com. Enter the verification code in the<br>text box.<br>Enter Code |  |
|                                                                                                    |  |
|                                                                                                    |  |
| Verify                                                                                                    |  |
| Ν                                                                                                    |  |

7. After entering your verification code, you will be redirected back to PLUS Online. **IF YOU ARE A RETURNING USER**, you will see a tile or tiles asking if this is you. Select the tile showing your existing account information. Click "Continue" to proceed with Registration.

| line                                                                                                    | Cancel Registration                                                                                                    |
|----------------------------------------------------------------------------------------------------|----------------------------------------------------------------------------------------------------|
| Home Search Q User Guides and Links Apply Application Instructions • Today's Inspections Help                               |                                                                                                    |
| Registration                                                                                                    |                                                                                                    |
| Step 1 of 3: Acknowledgement                                                                                                |                                                                                                    |
| We have recently enhanced our security. Click on continue to validate your user information or create your profile with us. |                                                                                                    |
|                                                                                                    | Home       Search Q       User Guides and Links       Apply       Application Instructions <ul> <li>Today's Inspections</li> <li>Help</li> </ul> Acknowledgement    Intly enhanced our security. Click on continue to validate your user information or create your profile with us. |
|                                                                                                    |                                                                                                    |

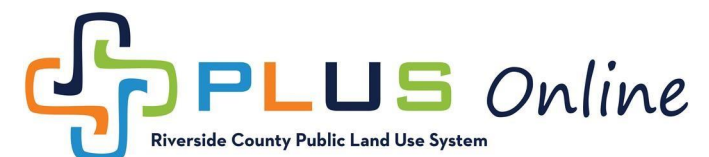

8. Select "Email" from the drop down for Contact Preference and click "Next".

| PLUS Onlin | ne                             |                       |                     |                                  |                     |           | Cancel Registration |
|------------|--------------------------------|-----------------------|---------------------|----------------------------------|---------------------|-----------|---------------------|
|            | Но                             | ne Search <b>Q</b> Us | er Guides and Links | Apply Application Instructions - | Today's Inspections | Help      |                     |
|            | Registration                   |                       |                     |                                  |                     |           |                     |
|            | Step 2 of 3: Personal Info     |                       |                     |                                  |                     |           |                     |
|            |                                |                       |                     |                                  |                     | *REQUIRED |                     |
|            |                                | First Name            | Jane                |                                  |                     |           |                     |
|            |                                | Middle Name           |                     |                                  |                     |           |                     |
|            |                                | Last Name             | Doe                 |                                  |                     |           |                     |
|            |                                | Company               |                     |                                  |                     |           |                     |
|            |                                | * Contact Preference  | Email               |                                  | ~                   |           |                     |
|            |                                | * Email Address       |                     | regional and                     |                     |           |                     |
|            | Additional Contact Information |                       | <u>b</u>            |                                  |                     |           |                     |
|            |                                |                       | Back Ne             | oxt                              |                     |           |                     |
|            |                                |                       |                     |                                  |                     |           |                     |
|            |                                |                       |                     |                                  |                     |           |                     |
|            |                                |                       |                     |                                  |                     |           |                     |

9. Enter your address information and click "Submit".

| PLUS Only<br>Burylde Curry Public Land Das System | ine                 |                          |                               |                            |                       |           | Cancel Registration |
|---------------------------------------------------|---------------------|--------------------------|-------------------------------|----------------------------|-----------------------|-----------|---------------------|
|                                                   | Hom<br>Registration | e Search <b>Q</b> , User | Guides and Links Apply        | Application Instructions - | Today's Inspections H | elp       |                     |
|                                                   |                     | * Address                | 4080 Lemon St                 |                            |                       | *REQUIRED |                     |
|                                                   |                     | City                     | Apartment, suite, unit, floor | ; (optional)               |                       |           |                     |
|                                                   |                     | State<br>Postal Code     | CA<br>92501                   |                            | ~                     |           |                     |
|                                                   |                     |                          | Back Submit                   |                            |                       |           |                     |
|                                                   |                     |                          |                               |                            |                       |           |                     |

10. After clicking "Submit", you will be redirected to your PLUS Online Dashboard. Registration is now complete.

| ♥ ∳s Dashboard | × +             |                                 |                           |                             |                          |          | - 0  | ×               |
|----------------|-----------------|---------------------------------|---------------------------|-----------------------------|--------------------------|----------|------|-----------------|
| ← → ♂ ⋒ 😑      |                 |                                 |                           | @ ☆                         |                          |          |      |                 |
|                | line            |                                 |                           |                             |                          | Jane Doe | . ∎∘ |                 |
|                | Dashboard       | łome Search <b>Q</b> User Guide | s and Links Apply Applica | tion Instructions 👻 My Work | Today's Inspections Help |          |      |                 |
|                |                 | Are you new to the              | site? Visit the User Guid | les and Links tab above     |                          |          | < 1  | <b>III &gt;</b> |
|                | My Permits      |                                 |                           |                             |                          |          |      |                 |
|                | Attention       | Pending                         | Active                    | Recent                      | Draft                    |          |      |                 |
|                |                 |                                 |                           |                             |                          |          |      |                 |
|                | View My Permits |                                 |                           |                             |                          |          |      |                 |
|                |                 |                                 | 4                         |                             |                          |          |      |                 |
|                | My Plans        |                                 |                           |                             |                          |          |      |                 |
|                | Attention       | Pending                         | Active                    | Recent                      | Draft                    |          |      |                 |
|                | 0               | 0                               | 0                         | 0                           | 0                        |          |      |                 |
|                |                 |                                 |                           |                             |                          |          |      |                 |